# 美啦!MEL Chemistry—化學 APP 在教學上的應用

游珮均

新北市立新莊高級中學

#### pcteachem@gmail.com

### 前言

在科技與學習理論與實務<sup>1</sup>一書中談到 科技的角色說到:「科技是支持知識建構的 工具·科技是探索知識以建構學習的工具· 科技是有情境脈絡的以支持做中學」。科技 是學習的輔助工具·而教學設計是關鍵。靳 知勤在「提升國民與科學相關的知識與能力」 一文<sup>2</sup>提到科學教育內容可藉由媒體教學·使 學習內涵具體化·並培育學生的好奇、興趣、 人文價值觀。

隨著手機平板的普及,智慧型裝置在人 們的生活中已成為不可或缺的工具,其作業 系統主要有 Android、iOS,筆者所介紹的 「MEL Chemistry」可由 Google play 及 Apple store 免費下載,教師們可在課室中提供不同 的學習方式,以資訊融入教學,提升學生的 學習興趣。

### MEL Chemistry」APP 介紹

MEL Chemisty<sup>3</sup>是由外國的業者開 發的 app·他們創立了 MEL Science 並聚 集了一群對科學家·其目的在於「how to pass the knowledge about science in an easy, interesting and effective way」。於是,他們定期發售科學實驗套件,並將實驗課程的難易及危險程度分級,方便學生可以在家安全的進行科學實作。MEL Science 在 2017 年獲得 SVOD (Silicon Valley Open Doors)大獎。筆者使用 iOS 及 android 手機下載「MEL Chemistry」,可以在手機畫面中看到下列圖示(見圖1)。

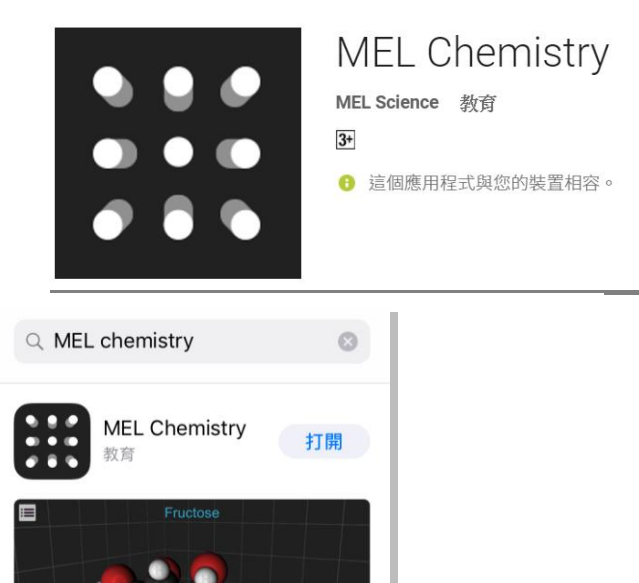

圖 1: MEL Chemistry 在智慧裝置中的圖示,

左 android 系統,右 ios 系統

進入 MEL Chemistry 主畫面中·最下 方列有「Reagents」、「Experiments」兩 個選項(圖2)。在「Reagents」中可以 得到分子及晶體物質的化學式及球棍模 型的資訊,並可以使用 VR (虛擬實境) 中觀察原子、分子、離子。在

「Experiments」中·MEL Chemistry 有 提供化學實驗影片、操作步驟、科學原理 及藥品等資訊。以下為筆者使用的情形。

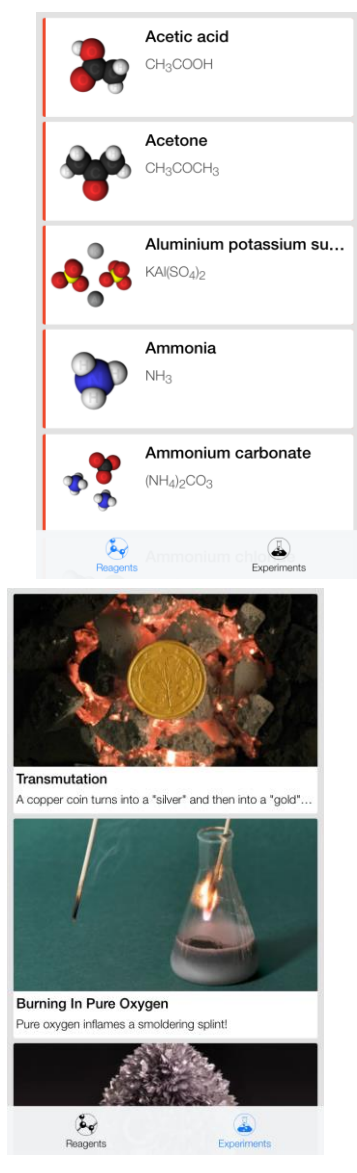

圖 2: MEL Chemistry 主畫面

進入到「Reagents」中,可以看到 80種化合物的化學式及其填充模型(圖 2),筆者點選其中一個化合物後,進入 該化合物的填充模型畫面,在畫面的底 部出現了7個選項圖示(圖3),以下 為選項的說明。在右側的4個選項由右 至左依序是:「♡」可顯示化合物的 填充模型、「♡」可顯示化合物的 構模型、「♡」可顯示化合物的結構 式、「♡」」可顯示化合物形成晶體的 狀態。

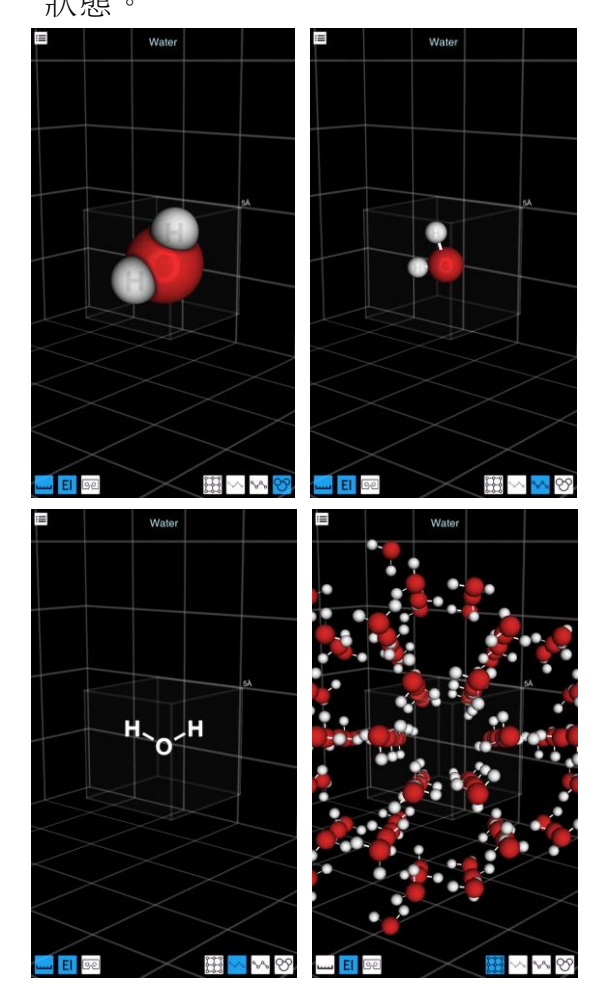

圖 3:「Reagents」底部右側 4 個圖形對應的 畫面,以水分子為例

> 藉由手指滑動手機畫面可將化合 物放大、縮小及旋轉。特別的是,兩種

- · 「Reagents」:

圖示轉化時會有動畫呈現,填充模型會 先轉換成球棍模型再轉成結構式,藉由 動畫可增進學生對於化學式的瞭解,結 構式只是表示原子間的鍵結情形,而非 分子形狀。另外,點選畫面中的原子可 出現該元素的原子序、電子組態、原子 量、氧化數及電負度的資訊。相關資訊 如下圖所示。

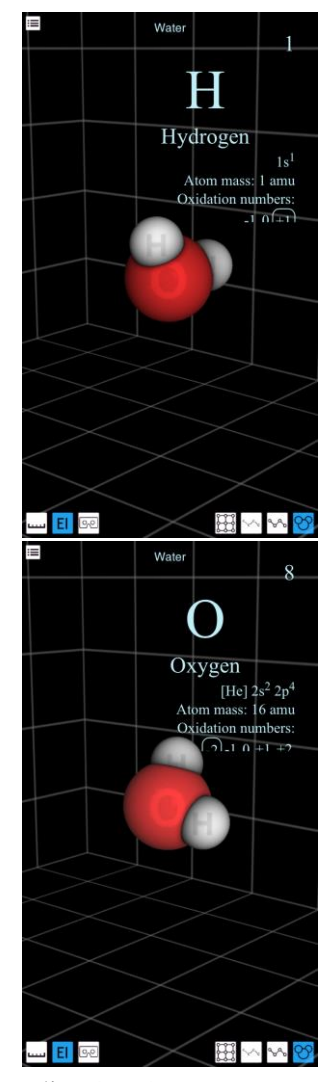

圖 4: 以水分子為列·點選原子可顯示原子資 訊

> 另外在畫面左下側有 3 個選項由 左至右依序是:「 」 可顯示一個邊

長為5Å的正立方體、「■」可顯示畫 面中球體代表的元素符號、「■」可 將手機裝入化學學科中心與國立大甲 高中研製的 Google Cardboard<sup>4</sup> · 以虛擬 實境(VR)來觀察化合物。此 app 提 供的填充模型、球棍模型、晶體皆可以 VR觀看 · 隨著筆者頭部的轉動可從不 同角度觀看化合物。尤其在觀看晶體 時 · 每個原子會朝著筆者緩慢飛來 · 但 不能停止。筆者有種身歷其境的感覺 · 彷彿進入原子的尺寸來觀看化合物,對 於化合物與晶體的形狀勝於圖片的表 達 · 使得微觀世界的想像變得具體。相 關資訊下圖所示。

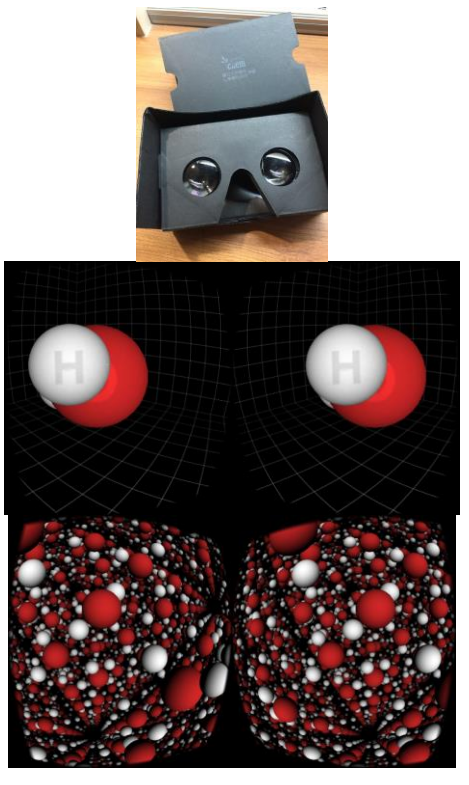

圖 5:圖左為 Google Cardboard<sup>4</sup>、圖中為
 單分子 VR 畫面、圖右為晶體 VR

### $\equiv \cdot^{\Gamma}$ Experiments :

進入到「Experiments」中可以發現

有許多實驗課程供點選,每個實驗提供 了實驗影片或圖片、安全性建議、使用 藥品、操作步驟及流程圖、廢棄物處理、 預期結果、實驗原理及用途、有趣的資 料等內容,全部的描述皆以英文書寫, 並未翻譯成中文。

筆者以鎂帶燃燒來介紹·MEL Chemistry 不同一般的說明·在畫面(圖 六)上方除實驗名稱外·並用一句簡短的 說明實驗的現象·另外在第三列則是實 驗的「Difficulty(困難度)」、「Danger (危險性)」、「Duration(實驗時間)」 的圖示·提供使用者簡易的分類方式· 輔以 Youtube 影片·讓筆者很快瞭解該 實 驗 的 大 致 內 容 。 當 點 選 試 劑 (reagents)·即可得到鎂的藥品資訊。 相關畫面如下圖所示。

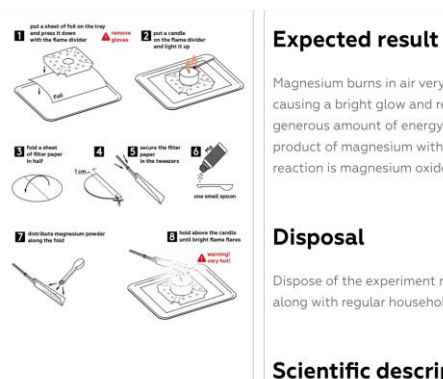

#### Expected result

Magnesium burns in air very actively, causing a bright glow and releasing a generous amount of energy. The main

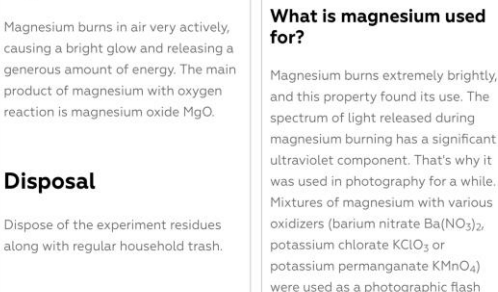

That's interesting!

fireworks, flash grenades, and tracer

bullets as a bright white light source

Scientific description because photoplates back then were very sensitive to ultraviolet. Why does magnesium burn so brightly? Currently, metallic magnesium is used in signal and illumination flares,

Magnesium is a very active metal.

## 圖 6:「Experiments」 鎂燃燒實驗的 說明畫面

對於實驗的細節部分 MEL Chemistry 也注意到 ·; 往下滑動螢幕 · 還可發現實驗操作的流程圖 (step-by-step instruction)、預期結果 (expected result),在實驗說明最後,提 出該實驗相關問題及延伸資料。相關資 訊如下圖所示。

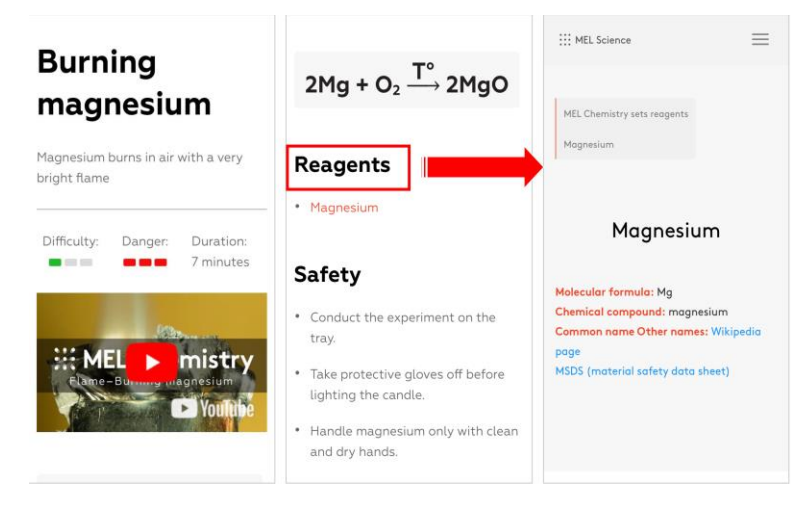

### 圖 7: 「Experiments」鎂燃燒實驗

的教學指引資料

### ■ 課室應用

MEL Chemistry 在課室中的應用,高一生 對於化學式的認知僅止於分子式,可應用在 基礎化學(一)的化學式單元中,包含實驗式、 分子式、結構式及示性式的介紹,瞭解各化 學表示式間的關聯。

對於高二生,在學習基礎化學(二)的化學 鍵結中,可以請學生觀察原子間連接的方 式,找出電子得失、共用價電子的差異,推 得化學鍵的共價鍵、離子鍵結。在離子化合 物談到離子化合物只有實驗式而無分子式, 亦可由 MEL Chemistry 找出晶體堆疊的重複 性、規律性,例如 NaCl 的 Na+被 6 個 Cl<sup>-</sup>包圍。 下圖為苯分子的填充模式,可藉由畫面中提 供的分子形狀,引導學生推論苯分子的共振 式、鍵長、鍵數等關係。

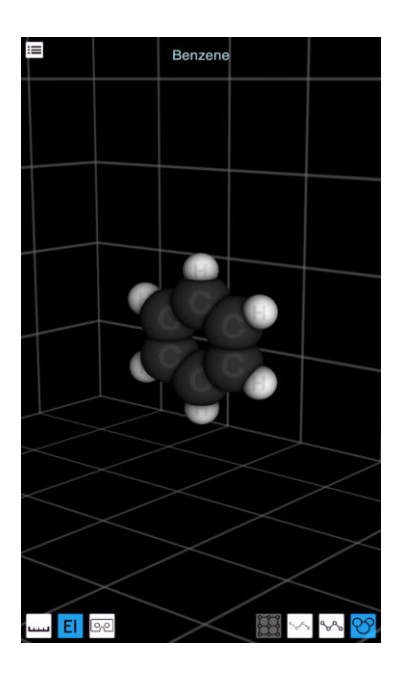

圖 8: 苯分子的相關資訊畫面

MEL Chemistry 所提供的實驗 影片,可分別在不同授課單元中,依 教師授課需求,加入課程中,提升學 生學習的興趣及效果。

### ■ 使用心得

在人手一機時代下,學校不再需 要購買模型供學生花時間組裝化合物,只要使用 MEL Chemistry APP 操作,就可以從任何角度放大、縮小 來觀察分子,藉由動畫的提升了學生 對於微觀粒子的想像,甚至使用VR 就能身歷其境,幫助學生建構分子模 型,探究各化合物間的差異。

MEL Chemistry APP 因為無中 文介面·操作的過程需全程使用英文 介面·在「Reagent」部分可由學生 自行操作觀察·筆者發現 80 個化合 物中,SiO<sub>2</sub>、CuO、CaO並不正確, 這部分教師可在課程中請學生來找 碴,讓學生試著解釋看看。在

「Experiments」對於英文程度不佳 的學生,教師可先引導學生如何閱讀 或重新編輯教材,對於英文程度佳的 學生,則可以鼓勵學生嘗試看看,而 這何嘗不是探究學習的一種。

MEL Chemistry 中提供了課室 中一種學習化學的方法·筆者藉本文 期待科技的進步能帶給科學教育更優 質的發展。

### ■ 參考資料

- 沈中偉與黃國禎(民 101)。科技與學 習理論與實務(第四版)。心理出版 社。
- 新知勤(民 96)。科學教育應如何提升
  學生的科學素養—台灣學術精英的
  看法。科學教育學刊,第十五卷,
  第六期,627-646。

3. MEL chemistry 官方網址。 <u>https://melscience.com/en/</u>。

- 8. 廖旭茂與黃維靜(民 105)。3D 分子博 覽會。科學研習月刊,第五十五卷, 第七期,36-44。
- 5. MEL Chemistry App store 下載位 置, https://play.google.com/store/a

pps/details?id=com.melscience. melchemistry

6. MEL Chemistry Google play 下載 位置、 https://play.google.com/store/a pps/details?id=com.melscience. melchemistry